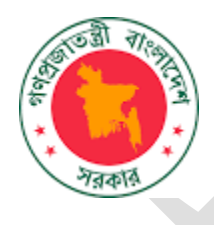

# সমন্বিত বাজেট ও হিসাবরক্ষণ পদ্ধতি(আইবাস++)

ব্যবহার নির্দেশিকা (Change Request Management)

ইম্প্রভমেন্ট অব পাবলিক ফাইন্যান্সিয়াল সার্ভিস ডেলিভারি থ্রু ইমপ্লিমেন্টেশন অব BACS & iBAS++ স্কিম স্ট্রেংদেনিং পাবলিক ফাইন্যান্সিয়াল ম্যানেজমেন্ট প্রোগ্রাম টু এনাবল সার্ভিস ডেলিভারি (SPFMS) প্রোগ্রাম অর্থ বিভাগ, অর্থ মন্ত্রণালয় আইইবি ভবন, (৫ম তলা), রমনা, ঢাকা-১০০০

# সূচীপত্র

| ১ | ০ Change Request Management পরিচিতি৩                            |
|---|-----------------------------------------------------------------|
| ২ | oTP Option Change Request মেন্যু পরিচিতি৩                       |
|   | ২.১ SDO কর্তৃক OTP Option Change Request DDO কে পাঠানো:৩        |
| ٩ | ১ মোবাইল নাম্বার এবং ইমেইল এড্রেস Change Request পদ্ধতিঃ৯       |
|   | ৩.১ মোবাইল নাম্বার Change Request পদ্ধতিঃ৯                      |
|   | ৩.২ ইমেইল এড্রেস Change Request পদ্ধতিঃ১১                       |
| 8 | b DDO কর্তৃক হিসাবরক্ষণ অফিসে Change Request Forward১৪          |
|   | 8.5 OTP Option Change Request Forward by DDO                    |
|   | ۶.۶ Mobile Number Change Request Forward by DDO                 |
|   | ৪.৩ Employee Email Change Request Forward by DDO১৬              |
| ¢ | change Request Approval by Accounts Office১৭                    |
|   | ۵.۶ OTP Option Change Request Approval by Accounts Office ۶۹    |
|   | د.م Mobile Number Change Request Approval by Accounts Office ۵۲ |
|   | د.ی Email Change Request Approval by Accounts Office            |

# ১ Change Request Management পরিচিতি

একজন সরকারি কর্মকর্তা নানাবিধ কারনে দেশের বাইরে গমন করতে পারেন। দেশের বাইরে অবস্থান করার কারণে তার মোবাইল নম্বরটি তিনি ব্যবহার করতে পারেন না। ফলে, তিনি বেতন- বিল সাবমিশন থেকে শুরু করে iBAS++ এর সাথে সংশ্লিষ্ট কর্মকাণ্ড সম্পাদনে OTP সরাসরি তার মোবাইল নম্বরে যায়। মোবাইল নম্বর ব্যবহারের সুযোগ না থাকায় তিনি OTP পেতেন না। ফলে, OTP যাতে ইমেইলে আসে সেজন্য তিনি ম্যানুয়াল পদ্ধতিতে OTP Option Change করতেন। বর্তমানে iBAS++ OTP Option Change Request এর একটি পদ্ধতি সিম্টেমে কার্যকর করেছে। এখন উক্ত কর্মকর্তা iBAS++ এর মাধ্যমে সরাসরি তার ডিডিও এর নিকট OTP Option পরিবর্তনের জন্য Change Request পাঠাবে। যাতে করে দেশের বাইরে অবস্থান করলেও Email এর মাধ্যমে OTP পাওয়া সম্ভব।

OTP Option Change Request এর উল্লেখযোগ্য কিছু সুবিধা হচ্ছেঃ

- SDO নিজেই Change Request ডিডিও এর নিকট পাঠাতে পারবেন
- SDO এর মোবাইল নম্বর ও ইমেইল এড্রেস আনভেরিফাইড থাকলে ভেরিফাই করতে পারবেন
- মোবাইল নম্বর ও ইমেইল এড্রেস পরিবর্তন করতে চাইলে তা পারবে

OTP Option Change Request সহ সরকারি কর্মকর্তাগণ মোবাইল নম্বর ও ইমেইল এড়েস ভেরিফাই এবং প্রয়োজনে পরিবর্তন করবেন, সে সকল কার্যক্রম নিন্মে বিস্তারিত বর্ণনা দেওয়া হলো।

# ২ OTP Option Change Request মেন্যু পরিচিতি

একজন SDO Change Request Management মেন্যুর একটি সাবমেন্য OTP Option Change request এর কাজ কিভাবে সম্পন্ন করবেন- তা নিম্নে প্রদান করা হলোঃ

২.১ SDO কর্তৃক OTP Option Change Request DDO কে পাঠানো:

 লগইন করার পরে প্রথমে Bill Status এর পেইজ প্রদর্শিত হবে। OTP Option Change request এর জন্য বাম পাশে Change Request Management মেন্যু থেকে Employee OTP option change request entry (self) এ ক্লিক করুন। (চিত্রঃ ১)

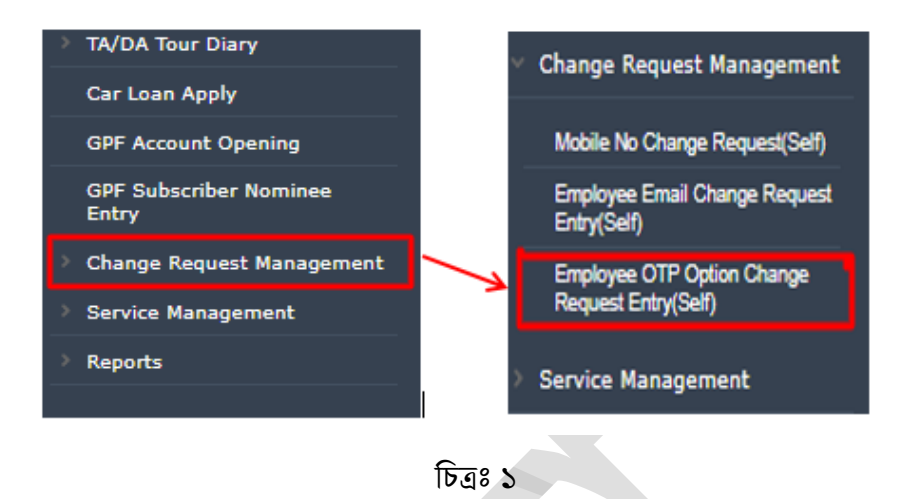

 Employee OTP option change request entry (self) পেইজটি আসবে। পাসওয়ার্ডের ঘরে আপনার পাসওয়ার্ডটি টাইপ করুন। তারপর Next বাটনে ক্লিক করুন। (চিত্রঃ ২)

| Employee OTP Option Change Request Entry(Self) |  |
|------------------------------------------------|--|
| New Search                                     |  |
| Password :                                     |  |
| Next                                           |  |

চিত্ৰঃ২

- এখান স্ফ্রিনে স্বয়ংক্রিয়ভাবে আপনার নাম, মোবাইল নাম্বার এবং ইমেইল এড্রেস দেখানো হবে।
- উল্লেখ্য যে, আপনার মোবাইল নাম্বার এবং ইমেইল এড্রেস যদি iBAS++ সিস্টেমে ভেরিফাই করা না থাকে তাহলে পাশে লাল রজো Unverified লেখা থাকবে। (চিত্রঃ ৩)
- Verified হলে সবুজ রঙের লেখা থাকবে।

| Employee OTP Option Change Request Entry(Self) |  |
|------------------------------------------------|--|
| New Search                                     |  |
| Employee Name : Mohammad Arshad Hossain        |  |
| Mobile Number: 01815158075                     |  |
| Email Address : arshadhimel@gmail.com          |  |

চিত্ৰঃ ৩

 Unverified মোবাইল নাম্বার এবং ইমেইল এড়েস ভেরিফাই করা যাবে। সেক্ষেত্রে আপনি উপরে ডানদিকে User Profile Selection এ ক্লিক করুন। (চিত্রঃ 8)

| 🔗 Manuals 🥬 Code Search 😩 Notification 🛞 Status 🕑 Refresh 🔞 Help 🎥 arshad 116601 📢 Logout |
|-------------------------------------------------------------------------------------------|
|                                                                                           |
| চিত্রঃ ৪                                                                                  |

 এখানে Identity Status এর নিচে আপনার মোবাইল নাম্বার এবং ইমেইল এড্রেস আছে। নিচে লেখা Click Here to Verify এ ক্লিক করুন। (চিত্রঃ ৫)

| Identi | ty Status                                                   |  |
|--------|-------------------------------------------------------------|--|
|        | 01815158075<br>Click Here To Verify Mobile Number           |  |
|        | arshadhimel@gmail.com<br>Click Here To Verify Email Address |  |

চিত্রঃ৫

 তাহলে উক্ত মোবাইল নাম্বারে একটি OTP যাবে। OTP টি নির্ধারিত বক্সে টাইপ করুন এবং ভেরিফাই এ ক্লিক করুন। (চিত্রঃ ৬)

| lease enter the OTP below, we just sent to your -                                                                                                    | 0         | Please      | enter the O                         | TP below                            | v, we ji                     | ust ser                       | it to yo                      | ur -                        |                    |
|----------------------------------------------------------------------------------------------------|-----------|-------------|-------------------------------------|-------------------------------------|------------------------------|-------------------------------|-------------------------------|-----------------------------|--------------------|
| System may fail to send OTP if contact information r<br>found as prescribed format! Please, correct your contac<br>information as per prescribed format. | not<br>ct | for         | System ma<br>und as presc<br>inforr | ly fail to<br>tribed fo<br>mation a | send (<br>irmat!<br>as per j | OTP if (<br>Please<br>prescri | contact<br>, correc<br>bed fo | informa<br>t your c<br>mat. | ation no<br>ontact |
| 3:58                                                                                                    |           | nai<br>Ig i |                                     |                                     | 2:5                          | 56                            |                               |                             |                    |
|                                                                                                    |           | bil         | 1                                   | 2                                   | 3                            | 4                             | 5                             | 6                           |                    |
| Verify Cancel                                                                                                    |           |             | v                                   | /erify                              |                              |                               |                               |                             |                    |
| Not received the OTP? Resend                                                                                                    |           |             | N                                   | lot receiv                          | ved th                       | e OTP?                        | Resen                         | ₫                           |                    |

চিত্ৰঃ৬

 তাহলে আপনার মোবাইল নাম্বার এবং ইমেইল এড়েস ভেরিফাইড হয়েছে এ সংক্রান্ত একটি ডায়ালগ বক্স ক্ষিনে স্বয়ংক্রিয়ভাবে প্রদর্শিত হবে । (চিত্রঃ ৭)

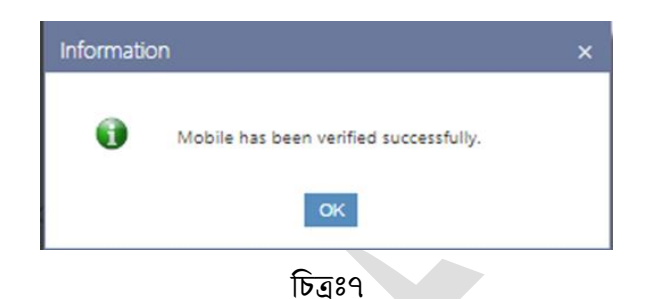

- New Information এর নিচে OTP অপশনে মোবাইল নাম্বার স্বয়ংক্রিয়ভাবে নির্বাচন করা আছে। (চিত্রঃ ৮)
- এজন্য OTP আপনার মোবাইল নাম্বারে যাবে।

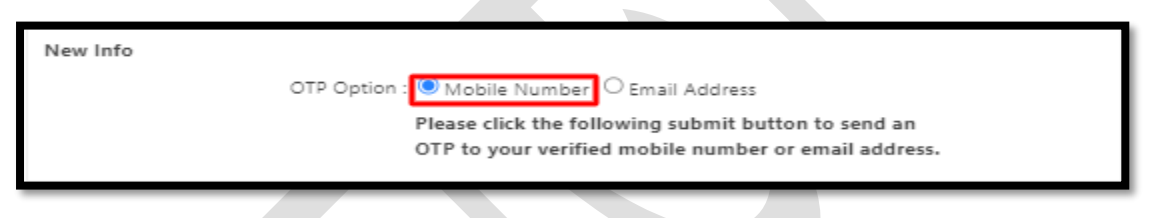

চিত্ৰঃ ৮

ইমেইল এড়েসে OTP যাওয়ার জন্য ইমেইল এড়েস অপশনটি নির্বাচন করুন।

| (চিনঃ ৯) |                     |                                                                                          |                        |          |
|----------|---------------------|------------------------------------------------------------------------------------------|------------------------|----------|
| New Info |                     |                                                                                          |                        |          |
|          | OTP Option :        | : 🔿 Mobile Number 🖲 Email Address                                                        |                        |          |
|          | Valid From :        |                                                                                          |                        |          |
|          | Valid Through :     |                                                                                          |                        |          |
|          | Select Reason :     | : Select Reason                                                                          | $\sim$                 |          |
|          |                     | Upload relevant document                                                                 |                        | <u>@</u> |
|          | Relevant document : | Choose File No file chosen                                                               |                        |          |
|          |                     | Please click the following submit button to<br>OTP to your verified mobile number or ema | send an<br>il address. |          |
|          |                     | চিত্রঃ ৯                                                                                 |                        |          |

• ইমেইল এড়েস নির্বাচন করে নিচে Valid From এবং Valid Through নির্বাচন করুন। (চিত্রঃ ১০)

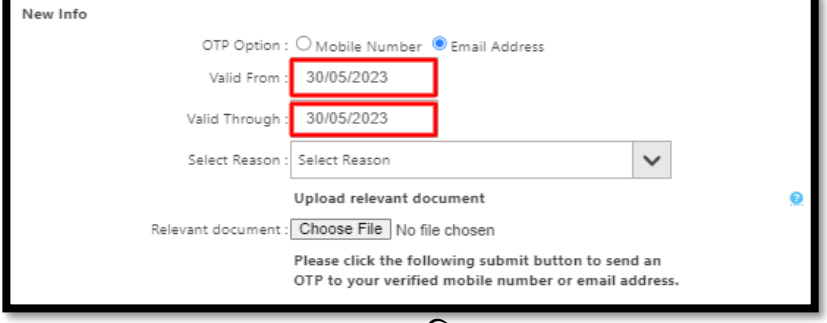

চিত্রঃ ১০

 এখন ডপডাউন বক্স থেকে কারন নির্বাচন করুন অর্থাৎ কি কারনে আপনি OTP option change request entry করছেন সেটি নির্বাচন করুন। (চিত্রঃ ১১)

| New Info                                                                                                    |   |
|----------------------------------------------------------------------------------------------------|---|
| OTP Option : O Mobile Number 🖲 Email Address                                                                |   |
| Valid From : 30/05/2023                                                                                     |   |
| Valid Through : 30/05/2023                                                                                  |   |
| Select Reason Transfer in Foreign Country                                                                   |   |
| Upload relevant document                                                                                    | 0 |
| Relevant document : Choose File No file chosen                                                              |   |
| Please click the following submit button to send an<br>OTP to your verified mobile number or email address. |   |
| চিনঃ ১১                                                                                                    |   |

Relevant Document এ Choose File এ ক্লিক করে Office Order ফাইলটি আপলোড করুন। ( চিত্রঃ

|           | New Info                               |                                                                                            |                                                                                                    |                                                                                                    |                                     |          |
|-----------|----------------------------------------|--------------------------------------------------------------------------------------------|----------------------------------------------------------------------------------------------------|----------------------------------------------------------------------------------------------------|-------------------------------------|----------|
|           |                                        | OTP Option : O                                                                             | Mobile Number                                                                                                    | Email Address                                                                                             |                                     |          |
|           |                                        | Valid From : 3                                                                             | 30/05/2023                                                                                                    |                                                                                                    |                                     |          |
|           | 0                                      | Valid Through : 3                                                                          | 30/05/2023                                                                                                    |                                                                                                    |                                     | - 1      |
|           |                                        | Select Reason : Tr                                                                         | ansfer in Foreign C                                                                                                    | ountry                                                                                                    | $\mathbf{v}$                        | - 1      |
|           | Releva                                 | Up<br>ant document                                                                         | hoose File 107_F                                                                                                    | ument<br>Public023 v-2.docx                                                                               |                                     |          |
|           |                                        | PI                                                                                         | ease click the follo                                                                                                    | wing submit button to<br>mobile number or em                                                              | o send an<br>Iail address.          | - 1      |
|           |                                        |                                                                                            | চর                                                                                                    | i <b>१ ১</b> ২                                                                                            |                                     |          |
| াখন সাবমি | ন বাটনে কিক ক                          | तन् ।                                                                                      | চর                                                                                                    | 18 22                                                                                                    |                                     |          |
| ৷খন সাবমি | ট বাটনে ক্লিক ক                        | রুন                                                                                        | চরী                                                                                                    | টি 2২                                                                                                    |                                     |          |
| ৷খন সাবমি | ট বাটনে ক্লিক ক                        | রুন                                                                                        | চর                                                                                                    | 18 22                                                                                                    |                                     |          |
| ৷খন সাবমি | ট বাটনে ক্লিক ক<br>New Info            | রুন।<br>OTP Option                                                                         | চর<br>: O Mobile Numb                                                                                                    | i 8                                                                                                    |                                     |          |
| এখন সাবমি | ট বাটনে ক্লিক ক<br><sub>New Info</sub> | त्रून  <br>OTP Option<br>Valid From                                                        | : O Mobile Numb<br>: 30/05/2023                                                                                                    | Îδ δ≷<br>er ●Email Address                                                                                |                                     |          |
| ৷খন সাবমি | ট বাটনে ক্লিক ক<br>New Info            | त्रून  <br>OTP Option<br>Valid From<br>Valid Through                                       | : O Mobile Numb<br>: 30/05/2023<br>: 30/05/2023                                                                                                    | i8 S≷<br>er ®Email Address                                                                                |                                     |          |
| ।খন সাবমি | ট বাটনে ক্লিক ক<br>New Info            | तून  <br>OTP Option<br>Valid From<br>Valid Through<br>Select Reason                        | : O Mobile Numb<br>: 30/05/2023<br>: 30/05/2023<br>: Transfer in Foreig                                                                                | er ⑧ Email Address                                                                                        | ~                                   |          |
| খখন সাবমি | ট বাটনে ক্লিক ক<br>New Info            | त्रून  <br>OTP Option<br>Valid From<br>Valid Through<br>Select Reason                      | C Mobile Numb     30/05/2023     30/05/2023     Transfer in Foreig     Upload relevant                                                                 | er  Email Address in Country document                                                                     | ~                                   | Q        |
| খন সাবমি  | ট বাটনে ক্লিক ক<br>New Info            | त्रुन  <br>OTP Option<br>Valid From<br>Valid Through<br>Select Reason<br>Relevant document | : O Mobile Numb<br>: 30/05/2023<br>: 30/05/2023<br>: Transfer in Foreig<br>Upload relevant<br>: Choose File 10                                         | er  Email Address in Country document 17_Public023 v-2.doc                                                | ×                                   | <u>0</u> |
| খন সাবমি  | ট বাটনে ক্লিক ক<br>New Info            | त्रुन  <br>OTP Option<br>Valid From<br>Valid Through<br>Select Reason<br>Relevant document | : O Mobile Numb<br>: 30/05/2023<br>: 30/05/2023<br>: Transfer in Foreig<br>Upload relevant<br>: Choose File 10<br>Please click the<br>OTP to your veri | er  Email Address in Country document 17_Public 023 v-2.doc following submit buttor fied mobile number or | X<br>n to send an<br>email address. | Q        |

চিত্রঃ১৩

 পুনরায় আপনার মোবাইল নাম্বারে OTP যাবে। প্রদর্শিত বক্সে OTP টাইপ করে Verify এ ক্লিক করুন। (চিত্রঃ ১৪)

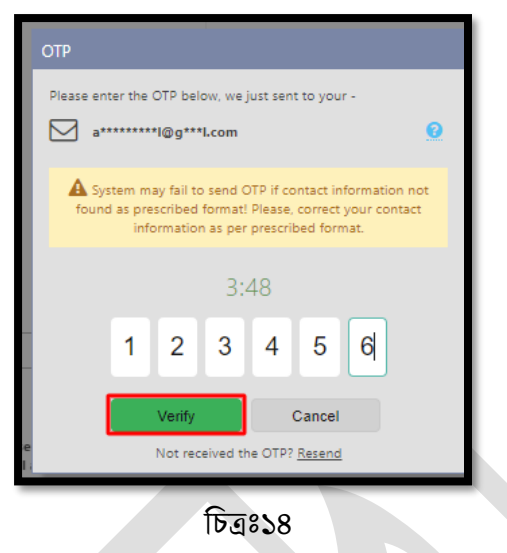

 এখন আপনার OTP option change request টি সফলভাবে সাবমিট হয়েছে সংক্রান্ত একটি ডায়ালগ বক্স ক্ষিনে প্রদর্শিত হবে। (চিত্রঃ ১৫) এ পর্যায়ে Change Request টি ডিডিও এর নিকট চলে যাবে।

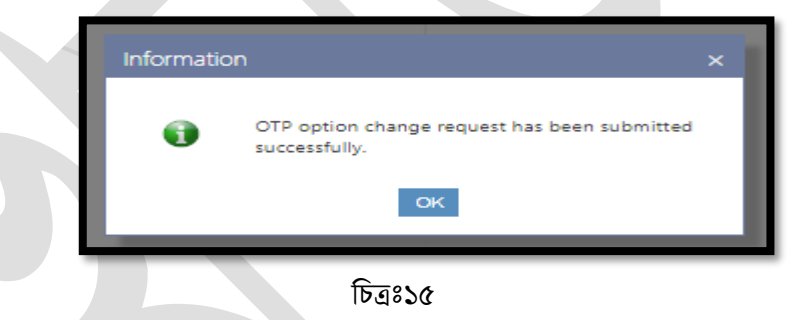

- Employee OTP Option Change Request Entry (Self)- এই পেইজের নিচে Change Request History দেখা যাবে। (চিত্রঃ ১৬)
- যদি মনে হয়, Requestটি এডিট বা Cancel করা হবে তাহলে withdraw অপশনে ক্লিক করে Requestটি withdraw করুন।
- তবে, ডিডিও ভেরিফাই করে Accounts Office এ আপনার Requestটি পাঠিয়ে দিলে withdraw করতে পারবেন না।

| Change Request Histor | гу                                                                               |                                                                                                    |           |                   |          |
|-----------------------|----------------------------------------------------------------------------------|----------------------------------------------------------------------------------------------------|-----------|-------------------|----------|
| Request Date          | Previous Data                                                                    | Requested Data                                                                                                    | Status    | File              |          |
| 28-MAY-2023           | OTP Option : <b>Mobile Number</b><br>Valid From :<br>Valid Through :<br>Reason : | OTP Option : Email Address<br>Valid From : 30/05/2023<br>Valid Through : 10/05/2024<br>Reason : Transfer in Foreign Country | Submitted | <u>click here</u> | Withdraw |

চিত্রঃ১৬

### ৩ মোবাইল নাম্বার এবং ইমেইল এড্রেস Change Request পদ্ধতিঃ

#### ৩.১ মোবাইল নাম্বার Change Request পদ্ধতিঃ

কোন কারণে যদি আপনার মোবাইল নাম্বারটি সঠিক না হয়ে থাকে অর্থাৎ এনআইডি এর সাথে আপনার বর্তমান মোবাইল নাম্বার রেজিস্টার্ড না করা থাকলে বর্তমান মোবাইল নাম্বারটি পরিবর্তন করে রেজিস্ট্রিকৃত মোবাইল নাম্বারটি দিবেন।

 এজন্য বাম পাশে Change Request Managemnet মেন্যু থেকে Mobile Number Change Request (Self) এ ক্লিক করুন। (চিত্রঃ ১৭)

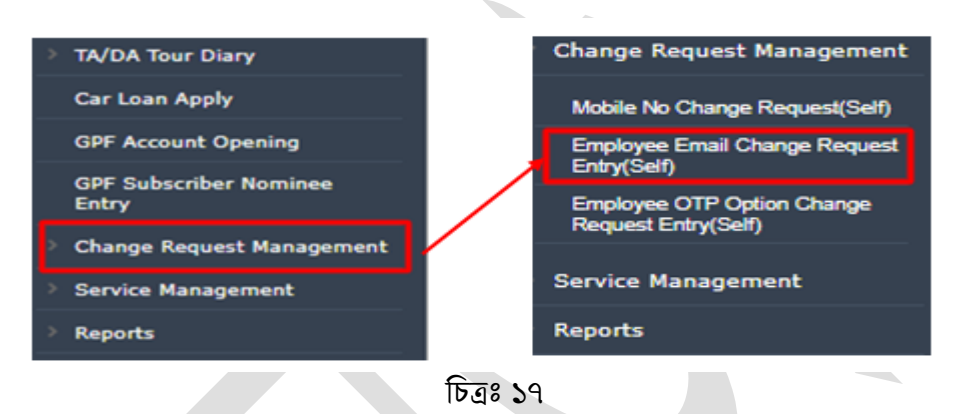

 এ পর্যায়ে প্রদর্শিত পেইজে পাসওয়ার্ডের ঘরে আপনার পাসওয়ার্ডটি টাইপ করুন। তারপর Next বাটনে ক্লিক করুন। (চিত্রঃ ১৮)

| Mobile No Change R | equest(Self) |  |
|--------------------|--------------|--|
| New Search         |              |  |
|                    | Password :   |  |
|                    | Next         |  |
|                    |              |  |
|                    |              |  |

চিত্রঃ ১৮

প্রদর্শিত পেইজে আপনার নাম এবং বর্তমান মোবাইল নাম্বার দেওয়া আছে (চিত্রঃ ১৯)

| Mobile No Change Request(Self)                                                                     |  |  |  |  |  |  |
|----------------------------------------------------------------------------------------------------|--|--|--|--|--|--|
| New Search                                                                                         |  |  |  |  |  |  |
| Employee Name : Mohammad Arshad Hossain                                                            |  |  |  |  |  |  |
| Current Info                                                                                       |  |  |  |  |  |  |
| Mobile Number : 01815158075                                                                        |  |  |  |  |  |  |
| New Info                                                                                           |  |  |  |  |  |  |
| Mobile Number : New mobile number                                                                  |  |  |  |  |  |  |
| Please click the following submit button to send a<br>verification code to your new mobile number. |  |  |  |  |  |  |
|                                                                                                    |  |  |  |  |  |  |
| Back Submit                                                                                        |  |  |  |  |  |  |
| চিত্রঃ ১৯                                                                                          |  |  |  |  |  |  |

9 | Page

- এখন নাম্বারটি পরিবর্তনের জন্য আপনার রেজিস্ট্রিকৃত নাম্বারটি New Information এর নিচে আপনার মনোনীত মোবাইল নাম্বারটি Mobile Number এর ঘরে টাইপ করুন। (চিত্রঃ ২০)
- মোবাইল নাম্বারটি অব্যশই আপনার এনআইডি কার্ডের সাথে রেজিস্টার্ড করা থাকতে হবে।

| Mobile No Chang | ge Request(Self)                                                                                |
|-----------------|-------------------------------------------------------------------------------------------------|
| New Search      |                                                                                                 |
|                 | Employee Name : Mohammad Arshad Hossain                                                         |
| Current Info    | Mobile Number: 01815158075 VERIFIED                                                             |
| New Info        |                                                                                                 |
|                 | Mobile Number 01815158075                                                                       |
|                 | Please click the following submit button to send a verification code to your new mobile number. |
|                 | Back Submit                                                                                     |
|                 | চিত্রঃ ২০                                                                                       |

তারপর সাবমিট বাটনে ক্লিক করুন। (চিত্রঃ ২১)

| New Search   |                                                     |                                                      |  |
|--------------|-----------------------------------------------------|------------------------------------------------------|--|
|              | Employee Name : Mohammad Arshad Ho                  | ossain                                               |  |
| Current Info |                                                     |                                                      |  |
|              | Mobile Number : 01815158075                         |                                                      |  |
| New Info     |                                                     |                                                      |  |
|              | Mobile Number : 01815158075                         |                                                      |  |
|              | Please click the followi<br>verification code to yo | ing submit button to send a<br>ur new mobile number. |  |

চিত্রঃ ২১

 সাবমিট বাটনে ক্লিক করলে আপনার বর্তমান নাম্বারে OTP যাবে। নির্দেশিত স্থানে OTP টাইপ করে Verify ক্লিক করুন। (চিত্রঃ ২২)

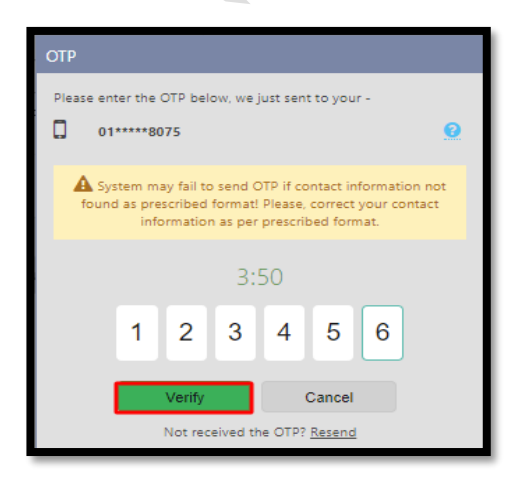

চিত্ৰঃ ২২

 এখন নাম্বার পরিবর্তনের Request টি ডিডিও এর নিকট চলে যাবে এবং আপনার Mobile Number Change Request টি সফলভাবে সাবমিট হয়েছে সংক্রান্ত একটি ডায়ালগ বক্স স্ফ্রিনে প্রদর্শিত হবে। (চিত্রঃ ২৩)

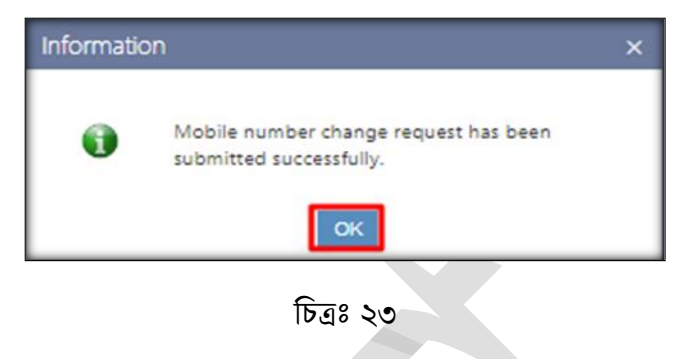

 পেইজের নিচে Change Request History দেখা যাবে। যদি মনে হয়, Requestটি এডিট বা Cancel করতে হবে তাহলে withdraw অপশনে ক্লিক করে Requestটি withdraw করুন। (চিত্রঃ ২৪)

| nge Request His | tory                                                                                 |                                                                                      |                |
|-----------------|--------------------------------------------------------------------------------------|--------------------------------------------------------------------------------------|----------------|
| Request Date    | Previous Data                                                                        | Requested Data                                                                       | Status         |
| 28-MAY-2023     | NID : 19841590603632346<br>Date of Birth : 06/05/1984<br>Mobile Number : 01815158075 | NID : 19841590603632346<br>Date of Birth : 06/05/1984<br>Mobile Number : 01815158075 | Submitted With |

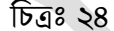

- ৩.২ ইমেইল এড্রেস Change Request পদ্ধতিঃ
  - এজন্য বাম পাশে Change Request Managemnet মেন্যু থেকে Mobile Number Change Request (Self) এ ক্লিক করুন । (চিত্রঃ ২৫)

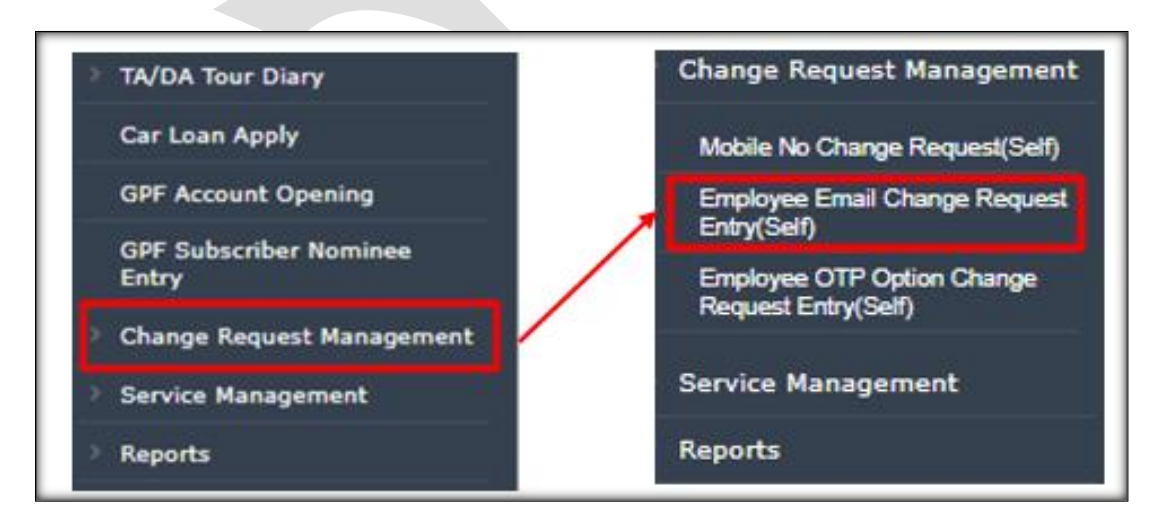

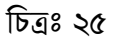

 প্রদর্শিত পেইজে পাসওয়ার্ডের ঘরে আপনার পাসওয়ার্ডটি টাইপ করুন। তারপর Next বাটনে ক্লিক করুন। (চিত্রঃ ২৬)

| Employee Email Change Request Entry(Self) |  |  |  |  |  |  |
|-------------------------------------------|--|--|--|--|--|--|
| New Search                                |  |  |  |  |  |  |
| Password :                                |  |  |  |  |  |  |
| Next                                      |  |  |  |  |  |  |

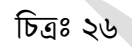

• প্রদর্শিত পেইজে আপনার নাম এবং বর্তমান ইমেইল এড্রেস দেওয়া আছে l (চিত্রঃ ২৭)

| New Search   |               |                                                                                                 |          |  |
|--------------|---------------|-------------------------------------------------------------------------------------------------|----------|--|
|              | Employee Name | : Mohammad Arshad Hossain                                                                       |          |  |
| Current Info |               |                                                                                                 |          |  |
|              | Email Address | : arshadhimel@gmail.com                                                                         | Verified |  |
| New Info     |               |                                                                                                 |          |  |
|              | Email Address | : New email address                                                                             |          |  |
|              |               | Please click the following submit button to send a verification code to your new email address. |          |  |
|              |               | Back Submit                                                                                     |          |  |

 এখন ইমেইল এড্রেস পরিবর্তনের জন্য আপনার ইমেইল এড্রেসটি New Information এর নিচে Mobile Number ইমেইল এড্রেস এর ঘরে টাইপ করুন এবং সাবমিট বাটনে ক্লিক করে ডিডিও এর নিকট Change Request টি পাঠান। (চিত্রঃ ২৮)

| Employee Email Chang | ge Request Entry(Self)                                                                          |
|----------------------|-------------------------------------------------------------------------------------------------|
| New Search           |                                                                                                 |
| E                    | mployee Name : Mohammad Arshad Hossain                                                          |
| Current Info         |                                                                                                 |
|                      | Email Address : arshadhimel@gmail.com                                                           |
| New Info             |                                                                                                 |
|                      | Email Address : arshadhimel@gmail.com                                                           |
|                      | Please click the following submit button to send a verification code to your new email address. |
|                      | Back Submit                                                                                     |

চিত্ৰঃ ২৮

• আপনার মোবাইল নাম্বারে OTP যাবে l প্রদর্শিত বক্সে OTP টাইপ করে Verify এ ক্লিক করুন l

| Change Request History |                                       |                                       |           |          |  |  |  |  |
|------------------------|---------------------------------------|---------------------------------------|-----------|----------|--|--|--|--|
| Request Date           | Previous Data                         | Requested Data                        | Status    |          |  |  |  |  |
| 28-MAY-2023            | Email Address : arshadhimel@gmail.com | Email Address : arshadhimel@gmail.com | Submitted | Withdraw |  |  |  |  |

চিত্রঃ ২৯

 এখন নাম্বার পরিবর্তনের Request টি ডিডিও এর নিকট চলে যাবে এবং আপনার Email Address Change Request টি সফলভাবে সাবমিট হয়েছে সংক্রান্ত একটি ডায়ালগ বক্স স্ফ্রিনে প্রদর্শিত হবে। (চিত্রঃ৩০)

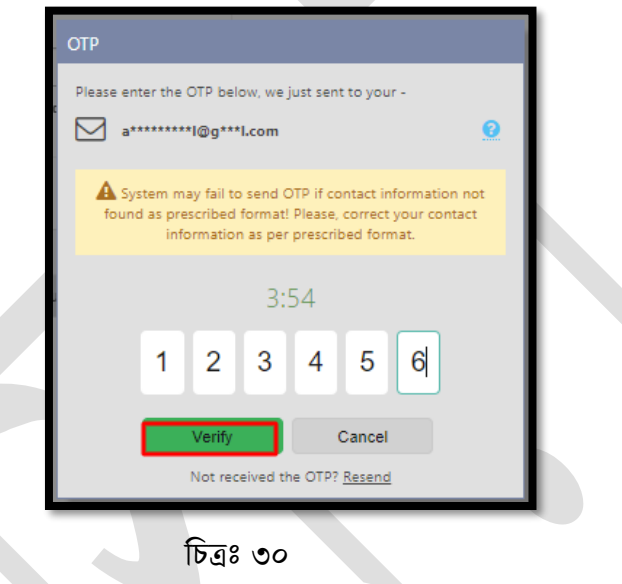

 পেইজের নিচে Change Request History দেখা যাবে। যদি মনে হয়, Requestটি এডিট বা Cancel করা হবে তাহলে withdraw অপশনে ক্লিক করে Requestটি withdraw করুন। (চিত্রঃ ৩১)

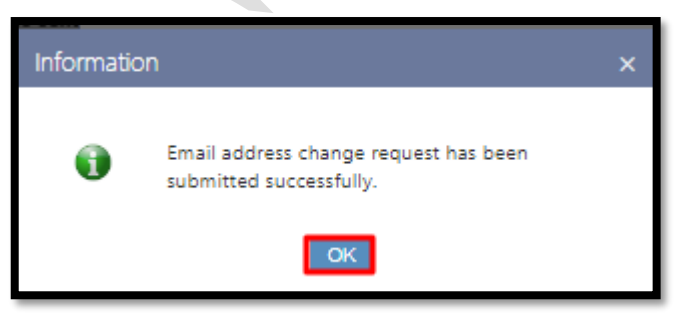

চিত্রঃ ৩১

# 8 DDO কর্তৃক হিসাবরক্ষণ অফিসে Change Request Forward

কর্মকর্তা/কর্মচারীদের Change Request এন্ট্রি সম্পন্ন হলে Drawing and Disbursement Officer (DDO) কর্তৃক ভালভাবে যাচাই করে হিসাবরক্ষণ অফিসে অনুমোদনের জন্য প্রেরন করবেন। নিন্মে এ কার্যক্রম এর বিস্তারিত বর্ণনা দেওয়া হলো।

#### 8.5 **OTP Option Change Request Forward by DDO**

একজন Drawing and Disbursement Officer (DDO) iBAS++ সিস্টেমে OTP Change Request Forward এর কার্যক্রম সম্পন্ন করবেন।

- হোম পেইজ থেকে Budget Execution Module নির্বাচন করুন।
- তারপর বাম দিকে Change Request Management মেন্যুতে ক্লিক করুন।
- Employee OTP Option Change Request Forward (By DDO) তে ক্লিক করুন।

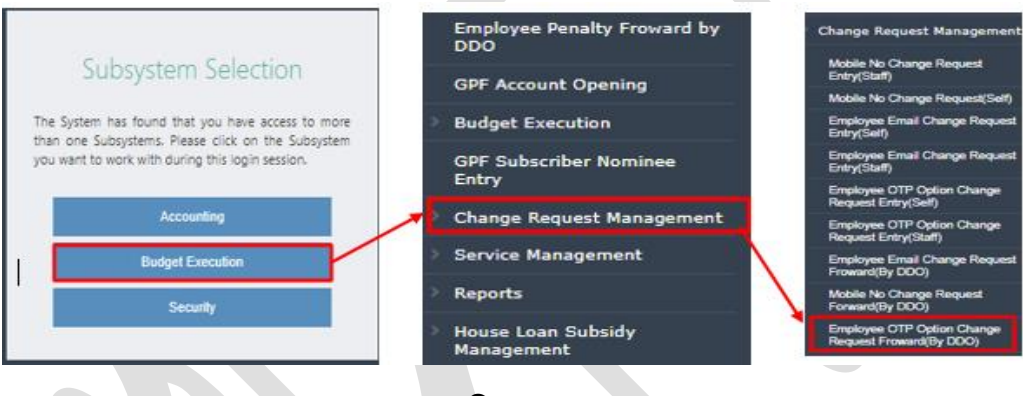

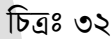

 পে- পয়েন্ট স্বয়ংক্রিয়ভাবে প্রদর্শিত হবে। এরপর এনআইডি এর ঘরে সংশ্লিষ্ট SDO যিনি Change Request পাঠিয়েছেন তার এনআইডি টাইপ করুন এবং সার্চ বাটনে ক্লিক করুন। ( চিত্রঃ ৩৩)

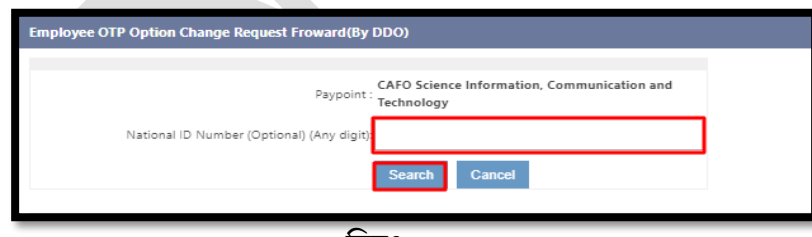

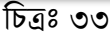

 নিচে Change Request History প্রদর্শিত হবে। সকল তথ্য যাচাই করে তথ্য সঠিক থাকলে Forward বাটনে ক্লিক করে Accounts Office এ Change Request টি পাঠিয়ে দিন। ( চিত্রঃ ৩৪)

| Change Request Histo | ry                |                            |                                                                                  |                                                                                                    |           |                   |         |
|----------------------|-------------------|----------------------------|----------------------------------------------------------------------------------|----------------------------------------------------------------------------------------------------|-----------|-------------------|---------|
| Requested Date       | NID               | Name                       | Previous Data                                                                    | Requested Data                                                                                                    | Status    | File              |         |
| 28-MAY-2023          | 19841590603632346 | Mohammad Arshad<br>Hossain | OTP Option : <b>Mobile Number</b><br>Valid From :<br>Valid Through :<br>Reason : | OTP Option : Email Address<br>Valid From : 30/05/2023<br>Valid Through : 10/05/2024<br>Reason : Transfer in Foreign Country | Submitted | <u>click here</u> | Forward |
|                      |                   |                            | চিত্রঃ ৩৪                                                                        |                                                                                                    |           |                   |         |

### **8.2 Mobile Number Change Request Forward by DDO**

একজন Drawing and Disbursement Officer (DDO) iBAS++ সিস্টেমে OTP Change Request

Forward এর কার্যক্রম সম্পন্ন করবেন।

- হোম পেইজ থেকে Budget Execution Module নির্বাচন করুন।
- তারপর বাম দিকে Change Request Management মেন্যুতে ক্লিক করুন।
- Employee Mobile Number Change Request Forward (By DDO) তে ক্লিক কর্ন।

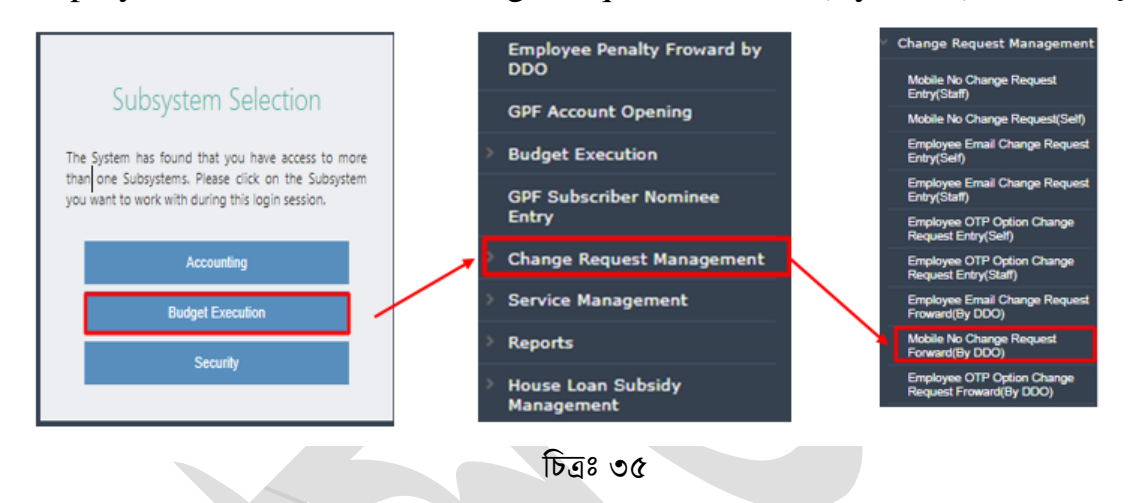

 পে- পয়েন্ট স্বয়ংক্রিয়ভাবে প্রদর্শিত হবে। এরপর এনআইডি এর ঘরে সংশ্লিষ্ট SDO যিনি Change Request পাঠিয়েছেন তার এনআইডি টাইপ করুন এবং সার্চ বাটনে ক্রিক করুন।

| Mobile No Change Request Forward(By DDO)  |                                                           |
|-------------------------------------------|-----------------------------------------------------------|
| Paypoint                                  | CAFO Science Information, Communication and<br>Technology |
| National ID Number (Optional) (Any digit) | Search Cancel                                             |
|                                           |                                                           |

 নিচে Change Request History প্রদর্শিত হবে। সকল তথ্য যাচাই করে তথ্য সঠিক থাকলে Forward বাটনে ক্লিক করে Accounts Office এ Change Request টি পাঠিয়ে দিন। ( চিত্রঃ ৩৭)

| Change Request History |                   |                            |                                                                                  |                                                                                                    |           |            |         |  |
|------------------------|-------------------|----------------------------|----------------------------------------------------------------------------------|----------------------------------------------------------------------------------------------------|-----------|------------|---------|--|
| Requested Date         | NID               | Name                       | Previous Data                                                                    | Requested Data                                                                                                    | Status    | File       |         |  |
| 28-MAY-2023            | 19841590603632346 | Mohammad Arshad<br>Hossain | OTP Option : <b>Mobile Number</b><br>Valid From :<br>Valid Through :<br>Reason : | OTP Option : <b>Email Address</b><br>Valid From : <b>30/05/2023</b><br>Valid Through : <b>10/05/2024</b><br>Reason : <b>Transfer in Foreign Country</b> | Submitted | click here | Forward |  |
|                        |                   |                            |                                                                                  | ·····,                                                                                                    |           |            |         |  |

চিত্ৰঃ ৩৭

### 8.0 Employee Email Change Request Forward by DDO

একজন Drawing and Disbursement Officer (DDO) iBAS++ সিস্টেমে OTP Change Request Forward এর কার্যক্রম সম্পন্ন করবেন।

- হোম পেইজ থেকে Budget Execution Module নির্বাচন করুন।
- তারপর বাম দিকে Change Request Management মেন্যুতে ক্লিক করুন।
- Employee Mobile Number Change Request Forward (By DDO) তে ক্লিক কর্ন।

(চিত্রঃ ৩৮)

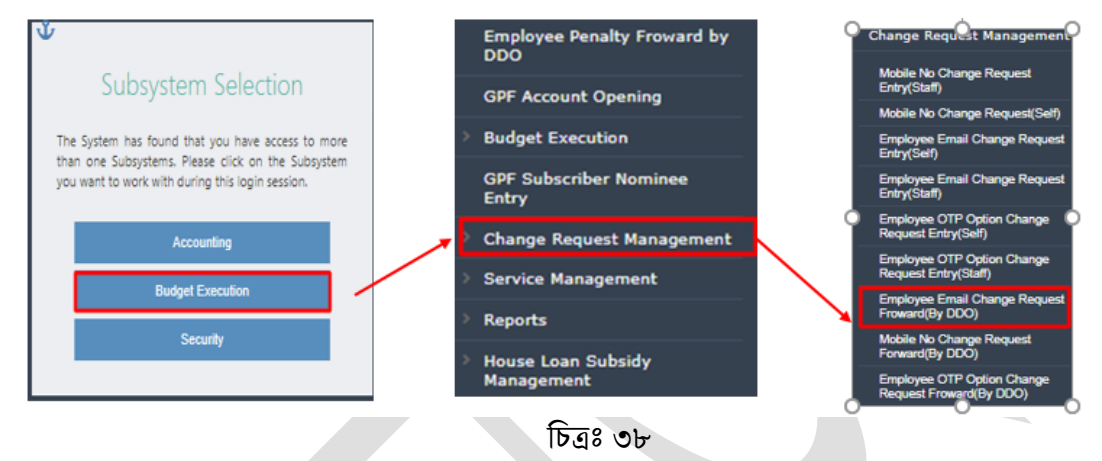

 পে- পয়েন্ট স্বয়ংক্রিয়ভাবে প্রদর্শিত হবে । এরপর এনআইডি এর ঘরে সংশ্লিষ্ট DDO যিনি Change Request পাঠিয়েছেন তার এনআইডি টাইপ করুন এবং সার্চ বাটনে ক্লিক করুন । (চিত্রঃ ৩৯)

| Mobile No Change Request Forward(By DDO)                                                                                            |  |
|----------------------------------------------------------------------------------------------------|--|
| Paypoint : CAFO Science Information, Communication and<br>Technology<br>National ID Number (Optional) (Any digit):<br>Search Cancel |  |
| চিত্রঃ ৩৯                                                                                                    |  |

নিচে Change Request History প্রদর্শিত হবে। সকল তথ্য যাচাই করে তথ্য সঠিক থাকলে Forward বাটনে ক্লিক করে

Accounts Office এ Change Request টি পাঠিয়ে দিন। ( চিত্রঃ ৪০)

| Change Request History |                   |                            |                                       |                                       |           |         |  |  |  |
|------------------------|-------------------|----------------------------|---------------------------------------|---------------------------------------|-----------|---------|--|--|--|
| Requested Date         | NID               | Name                       | Previous Data                         | Requested Data                        | Status    |         |  |  |  |
| 29-MAY-2023            | 19841590603632346 | Mohammad Arshad<br>Hossain | Email Address : arshadhimel@gmail.com | Email Address : arshadhimel@gmail.com | Submitted | Forward |  |  |  |

চিত্ৰঃ ৪০

# a Change Request Approval by Accounts Office

DDO কর্তৃক কর্মকর্তা/কর্মচারীদের Change Request Forward সম্পন্ন হলে হিসাবরক্ষণ অফিস কর্তৃক অনুমোদন করবেন। নিন্মে এ কার্যক্রম এর বিস্তারিত বর্ণনা দেওয়া হলো।

### a.» OTP Option Change Request Approval by Accounts Office

হিসাবরক্ষণ অফিস কর্তৃক iBAS++ সিম্টেমে OTP Option Change Request Approval এর কার্যক্রম অনুমোদন করতে হবে। অনুমোদন করার জন্য-

- iBAS++ সিস্টেমে Login করে হোম পেইজ থেকে Accounting Module নির্বাচন করুন।
- বামদিকে Master Data মেন্যুতে ক্লিক করুন।
- তারপর Employee Management এরপর Employee OTP Option Change Request Approve এ ক্লিক করুন। (চিত্রঃ ৪০)

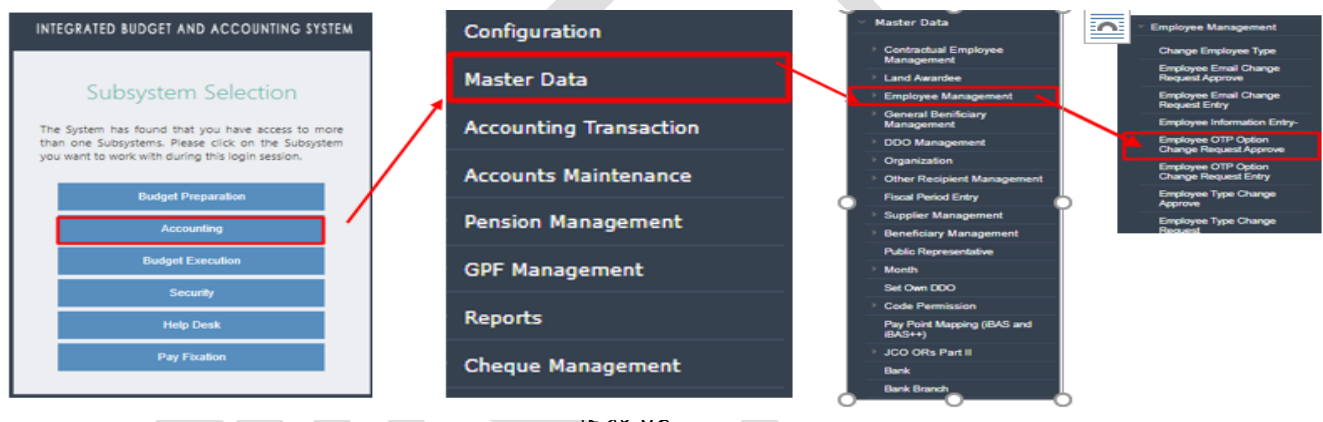

ାହସହ ୫୦

পে- পয়েন্ট স্বয়ংক্রিয়ভাবে প্রদর্শিত হবে l এরপর এনআইডি এর ঘরে সংশ্লিষ্ট DDO যিনি Change Request পাঠিয়েছেন তার এনআইডি টাইপ করুন l সার্চ বাটনে ক্লিক করুন l (চিত্রঃ ৪১)

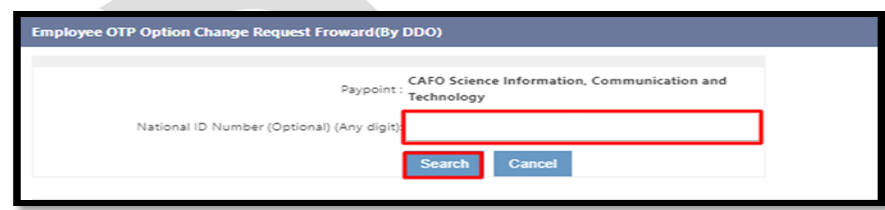

চিত্রঃ ৪১

- নিচে Change Request History প্রদর্শিত হবে।
- সকল তথ্য যাচাই করে তথ্য সঠিক থাকলে Approve বাটনে ক্লিক করে। অন্যথায়, Cancel বাটনে ক্লিক করুন। (চিত্রঃ ৪২)

| Change Request History |                |                   |                            |                                                                                  |                                                                                                    |           |         |                   |         |        |
|------------------------|----------------|-------------------|----------------------------|----------------------------------------------------------------------------------|----------------------------------------------------------------------------------------------------|-----------|---------|-------------------|---------|--------|
|                        | Requested Date | NID               | Name                       | Previous Data                                                                    | Requested Data                                                                                                    | Status    | Remarks | File              |         |        |
|                        | 28-MAY-2023    | 19841590603632346 | Mohammad Arshad<br>Hossain | OTP Option : <b>Mobile Number</b><br>Valid From :<br>Valid Through :<br>Reason : | OTP Option : Email Address<br>Valid From : 30/05/2023<br>Valid Through : 10/05/2024<br>Reason : Transfer in Foreign Country | Forwarded |         | <u>click here</u> | Approve | Cancel |
|                        |                |                   |                            |                                                                                  |                                                                                                    |           |         |                   |         |        |

চিত্ৰঃ **৪২** 

#### a. Nobile Number Change Request Approval by Accounts Office

হিসাবরক্ষণ অফিস কর্তৃক iBAS++ সিস্টেমে Mobile Number Change Request Approval এর কার্যক্রম অনুমোদন করতে হবে। অনুমোদন করার জন্য-

- iBAS++ সিস্টেমে Login করে হোম পেইজ থেকে Accounting Module নির্বাচন করুন।
- বামদিকে Master Data মেন্যুতে ক্লিক করুন।
- তারপর Employee Management এরপর Employee Mobile Number Change Request Approve এ ক্লিক করুন। (চিত্রঃ ৪৩)

| INTEGRATED BUDGET AND ACCOUNTING SYSTEM                                                                |                   |                        | _                     |                                                                       |                          |                           |       |  |         |  |  |  |  |             |  |                                                         |  |                                             |
|----------------------------------------------------------------------------------------------------|-------------------|------------------------|-----------------------|-----------------------------------------------------------------------|--------------------------|---------------------------|-------|--|---------|--|--|--|--|-------------|--|---------------------------------------------------------|--|---------------------------------------------|
|                                                                                                    |                   | Configuration          |                       | Master Data                                                           |                          | Religion Information Edit |       |  |         |  |  |  |  |             |  |                                                         |  |                                             |
| Subsystem Selection                                                                                    |                   |                        |                       |                                                                       |                          |                           |       |  |         |  |  |  |  | Northa Data |  | <ul> <li>Contractual Employee<br/>Management</li> </ul> |  | Substantive Grade Change<br>Request Approve |
| Subsystem selection                                                                                    |                   | Master Data            |                       | E Land Awardee                                                        |                          | Employee Activation       |       |  |         |  |  |  |  |             |  |                                                         |  |                                             |
| The System has found that you have access to more                                                      | 1                 |                        | ×                     | Employee Management                                                   |                          | Employee Approval         |       |  |         |  |  |  |  |             |  |                                                         |  |                                             |
| than one Subsystems. Please click on the Subsystem<br>you want to work with during this login session. | /                 | Accounting Transaction |                       | General Benificiary<br>Management     DDO Management     Organization | $\setminus$              |                           |       |  |         |  |  |  |  |             |  |                                                         |  |                                             |
|                                                                                                    |                   |                        | -                     |                                                                       |                          | Employee Deactivation     |       |  |         |  |  |  |  |             |  |                                                         |  |                                             |
| Budget Preparation                                                                                     |                   | Accounts Maintenance   |                       |                                                                       |                          | Employee Reactivation     |       |  |         |  |  |  |  |             |  |                                                         |  |                                             |
|                                                                                                    |                   |                        |                       | Other Recipient Management                                            |                          | Employee Joining          |       |  |         |  |  |  |  |             |  |                                                         |  |                                             |
| Accounting                                                                                             |                   |                        |                       | Fiscal Period Entry                                                   | \                        |                           |       |  |         |  |  |  |  |             |  |                                                         |  |                                             |
|                                                                                                    |                   | Pension Management     |                       | Supplier Management                                                   | <u>۱</u>                 | Release an Employee (CGA) |       |  |         |  |  |  |  |             |  |                                                         |  |                                             |
| Budget Execution                                                                                       |                   |                        |                       | Beneficiary Management                                                |                          | Retirement Entry          |       |  |         |  |  |  |  |             |  |                                                         |  |                                             |
| Security                                                                                               |                   | GPF Management         | Public Representative |                                                                       | Mobile No Change Request |                           |       |  |         |  |  |  |  |             |  |                                                         |  |                                             |
|                                                                                                    |                   |                        |                       |                                                                       | _                        | -                         | Month |  | Approve |  |  |  |  |             |  |                                                         |  |                                             |
| Help Desk                                                                                              |                   | Paparte                |                       | Code Remission                                                        |                          | Mobile No Change Request  |       |  |         |  |  |  |  |             |  |                                                         |  |                                             |
| Pay Eivation                                                                                           |                   | Reports                |                       | Pay Point Mapping (IBAS and                                           |                          | Entry                     |       |  |         |  |  |  |  |             |  |                                                         |  |                                             |
| r aj r Kabon                                                                                           |                   |                        |                       | iBÁS++)                                                               |                          | Release an Employee       |       |  |         |  |  |  |  |             |  |                                                         |  |                                             |
|                                                                                                    | Cheque Management | Cheque Management      |                       | JCO ORs Part II                                                       |                          |                           |       |  |         |  |  |  |  |             |  |                                                         |  |                                             |
|                                                                                                    |                   |                        | -                     | Bank                                                                  |                          |                           |       |  |         |  |  |  |  |             |  |                                                         |  |                                             |
| -                                                                                                    |                   |                        | _                     | Bank Branch                                                           |                          |                           |       |  |         |  |  |  |  |             |  |                                                         |  |                                             |

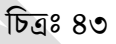

- পে- পয়েন্ট স্বয়ংক্রিয়ভাবে প্রদর্শিত হবে। এরপর এনআইডি এর ঘরে সংশ্লিষ্ট SDO যিনি Change Request পাঠিয়েছেন তার এনআইডি টাইপ করুন।
- সার্চ বাটনে ক্লিক করুন। (চিত্রঃ 88)

| Employee OTP Option Change Request Froward(By DDO)                                                                                 |  |  |  |  |  |  |  |
|----------------------------------------------------------------------------------------------------|--|--|--|--|--|--|--|
| Paypoint : CAFO Science Information, Communication and<br>Technology<br>National ID Number (Optional) (Any digit)<br>Search Cancel |  |  |  |  |  |  |  |

চিত্রঃ ৪৪

- নিচে Change Request History প্রদর্শিত হবে।
- সকল তথ্য যাচাই করে তথ্য সঠিক থাকলে Approve বাটনে ক্লিক করে। অন্যথায়, Cancel বাটনে ক্লিক করুন। (চিত্রঃ ৪৫)

| Change Request History |            |                    |                             |                           |           |         |         |        |  |  |
|------------------------|------------|--------------------|-----------------------------|---------------------------|-----------|---------|---------|--------|--|--|
| Requested Date         | NID        | Name               | Previous Data               | Requested Data            | Status    | Remarks |         |        |  |  |
| 10-MAY-2023            | 8686051908 | Md. shariful Islam | Email : sharif161@gmail.com | Email : mahfuzf@gmail.com | Forwarded |         | Approve | Cancel |  |  |

চিত্ৰঃ ৪৫

### a. Email Change Request Approval by Accounts Office

হিসাবরক্ষণ অফিস কর্তৃক iBAS++ সিস্টেমে Email Address Change Request Approval এর কার্যক্রম অনুমোদন করতে হবে। অনুমোদন করার জন্য-

- iBAS++ সিস্টেমে Login হোম পেইজ থেকে Accounting Module নির্বাচন করুন |
- বামদিকে Master Data মেন্যুতে ক্লিক করুন
- তারপর Employee Management এরপর Employee Email Address Change Request Approve এ ক্লিক করুন। (চিত্রঃ ৪৬)

| INTEGRATED BUDGET AND ACCOUNTING SYSTEM                                                                                                    | Configuration          | ✓ Master Data ✓ Employee Management                                                                                             |  |
|----------------------------------------------------------------------------------------------------|------------------------|----------------------------------------------------------------------------------------------------|--|
| Subsystem Selection                                                                                                    | Master Data            | Contractual Employee     Management     Change Employee Type     Land Awardee     Employee Management     Employee Email Change |  |
| The System has found that you have access to more<br>than one Subsystems. Please click on the Subsystem<br>unusual barrock the distant the last section. | Accounting Transaction | General Benificiary     Management     DOO Management     DOO Management     Request Entry                                      |  |
| you want to work with during this login session. Budget Preparation                                                                                      | Accounts Maintenance   | Organization Employee Information Entry-<br>Other Recipient Management Employee OTP Option                                      |  |
| Accounting                                                                                                    | Pension Management     | Supplier Management Change Request Approve Beneficiary Management Employee OTP Option Defin Department                          |  |
| Budget Execution<br>Security                                                                                                    | GPF Management         | Month Employee Type Change<br>Set Own DOO Approve                                                                               |  |
| Help Desk                                                                                                    | Reports                | Code Permission Pay Point Mapping (BAS and Employee Type Change IBAS++) Request                                                 |  |
| Payrodoon                                                                                                    | Cheque Management      | Bank Branch Family information Change                                                                                           |  |

চিত্ৰঃ ৪৬

- পে- পয়েন্ট স্বয়ংক্রিয়ভাবে প্রদর্শিত হবে। এরপর এনআইডি এর ঘরে সংশ্লিষ্ট SDO যিনি Change Request পাঠিয়েছেন তার এনআইডি টাইপ করুন।
- সার্চ বাটনে ক্লিক করুন। (চিত্রঃ ৪৭)

| nployee OTP Option Change Request Froward(By DDO)                                                                                  |
|----------------------------------------------------------------------------------------------------|
| Paypoint : CAFO Science Information, Communication and<br>Technology<br>National ID Number (Optional) (Any digit)<br>Search Cancel |

চিত্রঃ ৪৭

- নিচে Change Request History প্রদর্শিত হবে।
- সকল তথ্য যাচাই করে তথ্য সঠিক থাকলে Approve বাটনে ক্লিক করে। অন্যথায়, Cancel বাটনে ক্লিক করুন। (চিত্রঃ ৪৮)

| Change Request History |                |            |                    |                             |                           |           |         |         |        |
|------------------------|----------------|------------|--------------------|-----------------------------|---------------------------|-----------|---------|---------|--------|
| I                      | Requested Date | NID        | Name               | Previous Data               | Requested Data            | Status    | Remarks |         |        |
| l                      | 10-MAY-2023    | 8686051908 | Md. shariful Islam | Email : sharif161@gmail.com | Email : mahfuzf@gmail.com | Forwarded |         | Approve | Cancel |
|                        | দাপ গঢ়ৱী      |            |                    |                             |                           |           |         |         |        |